# 15 Reporting Alarm by E-mail

| 15.1 | Try to Report Alarm by E-mail | 15-2  |
|------|-------------------------------|-------|
| 15.2 | Setting Guide                 | 15-28 |

# 15.1 Try to Report Alarm by E-mail

#### [Action Example]

Detect the rising of the trigger device (bit device: "M01", "M02", and "M03") of Device/PLC and send a message, which was set in an Excel message sheet corresponding with the trigger device, to A's cellular phone.

| Trigger device | Message                           |
|----------------|-----------------------------------|
| "M01"          | "Abnormal speed in Line A!"       |
| "M02"          | "Abnormal electricity in Line A!" |
| "M03"          | "Line blockage in Line A!"        |

(Example) When sending a message saying "Abnormal speed in Line A!" with the trigger device set to "M01".

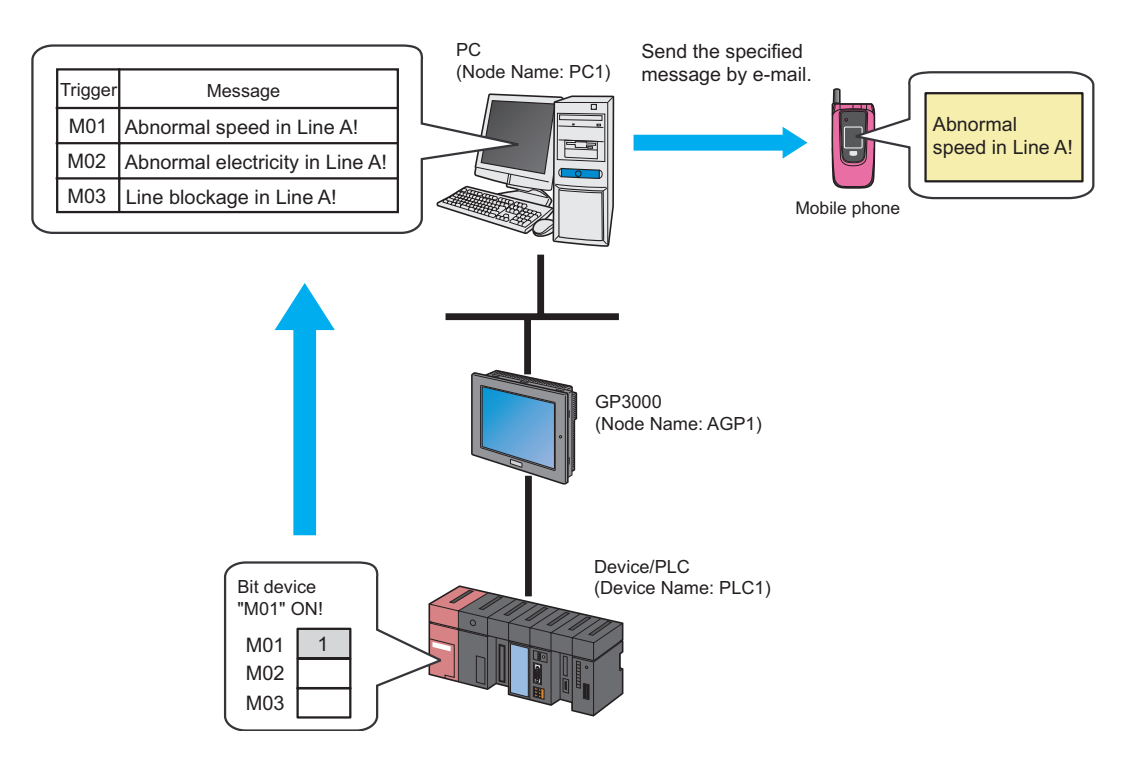

This section describes the setting procedures for executing the above action (ACTION) as an example.

**NOTE** • Refer to "36 Error Information" for details about errors occurring in 'Pro-Server EX'.

### [Setting Procedure]

| 1  | Creating a Message Sheet                                       | This step creates a message sheet containing messages to send in 'Microsoft Excel'.                                                       |
|----|----------------------------------------------------------------|----------------------------------------------------------------------------------------------------|
|    |                                                                |                                                                                                    |
| 2  | Starting 'Pro-Studio EX'                                       | This step starts 'Pro-Studio EX'.                                                                                                    |
|    |                                                                |                                                                                                    |
| 3  | Registering Entry Nodes                                        | This step registers the PC and the GPs as entry nodes.                                                                                    |
|    |                                                                |                                                                                                    |
| 4  | Registering Symbols                                            | This step registers as a symbol the device of Device/<br>PLC which serves as a trigger condition (trigger).                               |
|    |                                                                |                                                                                                    |
| 5  | Parameter Setting for Feature (ACTION)                         | <ul><li>This step sets the following items:</li><li>Login Information</li><li>Mail Contents</li><li>Message Sheet Specification</li></ul> |
|    |                                                                |                                                                                                    |
| 6  | Setting Trigger Conditions                                     | This step sets conditions (trigger) for e-mailing.                                                                                        |
|    |                                                                |                                                                                                    |
| 7  | Setting Data Received by ACTION (Trigger<br>Condition 1)       | This step sets a constant value to be a keycord of trigger condition 1.                                                                   |
|    |                                                                |                                                                                                    |
| 8  | Setting ACTION Node/Process Completion<br>Notification         | This step sets the name of an ACTION node and the<br>alert setting whether it should be tuned on or off<br>when the ACTION is completed.  |
|    | -                                                              |                                                                                                    |
| 9  | Setting Data Received by ACTION (Trigger<br>Condition 2 and 3) | This step sets constant values to be keycords of trigger condition 2 and 3.                                                               |
|    |                                                                |                                                                                                    |
| 10 | Verifying Setting Result                                       | This step verifies setting results on the setting content list screen.                                                                    |
|    |                                                                | 1                                                                                                    |
| 11 | Saving a Network Project File                                  | This step saves the current settings as a network project file and reloads.                                                               |
|    |                                                                | 1                                                                                                    |
| 12 | Transferring a Network Project File                            | This step transfers a saved network project file to the GP.                                                                               |
|    |                                                                | ·                                                                                                    |
| 13 | Executing ACTION                                               | This step verifies that an e-mail is sent to a specified<br>email address when the preset trigger condition has<br>become effective.      |

## 15.1.1 Creating a Message Sheet

This step executes the "Key\_Code" row corresponding with transfer data.

For details about transfer data, refer to "15.1.7 Setting Data Received by ACTION (Trigger Condition 1)" later mentioned.

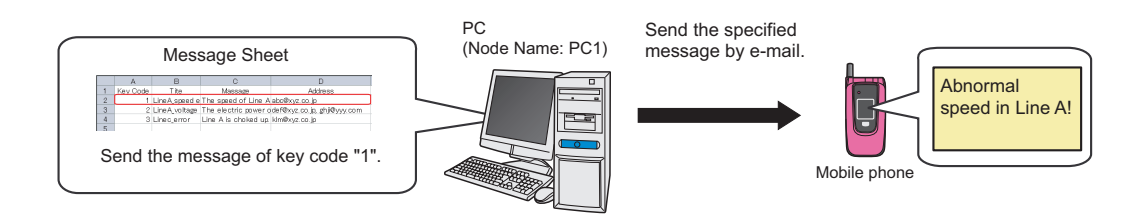

**1** Start 'Microsoft Excel' and create the message sheet below in Sheet 1.

#### [Creation Example]

|   | A        | В              | С                    | D                           |
|---|----------|----------------|----------------------|-----------------------------|
| 1 | Key Code | Title          | Message              | Address                     |
| 2 | 1        | LineA_speed e  | The speed of Line A  | abc@xyz.co.jp               |
| 3 | 2        | Line A_voltage | The electric power o | def@xyz.co.jp, ghji@yyy.com |
| 4 | 3        | Linec_error    | Line A is choked up. | klm@xyz.co.jp               |
| 5 |          |                |                      |                             |

You can register data of the same keycode up to 5 units.

2 Save it on PC desktop with the file name "mailmessage.xls" after creating.

NOTE

• You can send not only those prepared in Excel for each case but also a fixed message or data in the device of Device/PLC as a message.

| [Mail Contents]                                                                                                    |  |
|----------------------------------------------------------------------------------------------------|--|
| O Always send the same message                                                                                                    |  |
| Outgoing Message:                                                                                                    |  |
| $\odot$ Send the data sent from the trigger NODE $$ as a message $$                                                                     |  |
| <ul> <li>Send a message prepared in an Excel sheet</li> <li>(You can specify a message and its destination from Device/PLCs)</li> </ul> |  |

#### 15.1.2 Starting 'Pro-Studio EX'

This step starts 'Pro-Studio EX'.

Refer to "3 Trial of Pro-Server EX" for details about starting method.

#### 15.1.3 Registering Entry Nodes

This step registers as entry nodes the PC and the GPs which serve as trigger conditions (trigger). Refer to "31 Node Registration" for details about entry nodes.

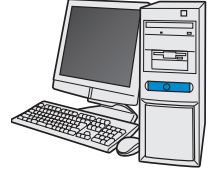

| Node Name  | :PC1         |
|------------|--------------|
| IP Address | :192.168.0.1 |

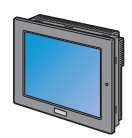

| Node Name              | :AGP1          |  |
|------------------------|----------------|--|
| IP Address             | :192.168.0.100 |  |
| Device/PLC Information |                |  |

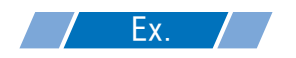

|    | Entry node | Setting item | Setting example |
|----|------------|--------------|-----------------|
| PC |            | Node Name    | PC1             |
|    |            | IP Address   | 192.168.0.1     |
|    |            | Туре         | GP3000 series   |
| GP |            | Node Name    | AGP1            |
|    |            | IP Address   | 192.168.0.100   |

#### 15.1.4 Registering Symbols

This step registers as a symbol the device address of Device/PLC from which data is read. Refer to "32 Symbol Registration" for details about entry nodes.

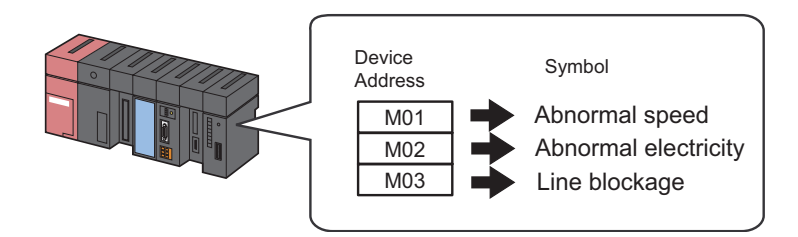

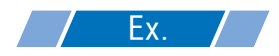

| Setting item                           | Setting content               |                               |                               |
|----------------------------------------|-------------------------------|-------------------------------|-------------------------------|
| Symbol Name                            | Abnormal Speed                | Abnormal Electricity          | Line Blockage                 |
| Data Type                              | Bit                           |                               |                               |
| Device address for symbol registration | "M01" of Device/PLC<br>(PLC1) | "M02" of Device/PLC<br>(PLC1) | "M03" of Device/PLC<br>(PLC1) |
| No. of Devices                         | 1                             | 1                             | 1                             |

## 15.1.5 Parameter Setting for Feature (ACTION)

This step makes settings to send a message by e-mail. (parameter settings) Refer to "15.2 Setting Guide" for more details about ACTION parameter.

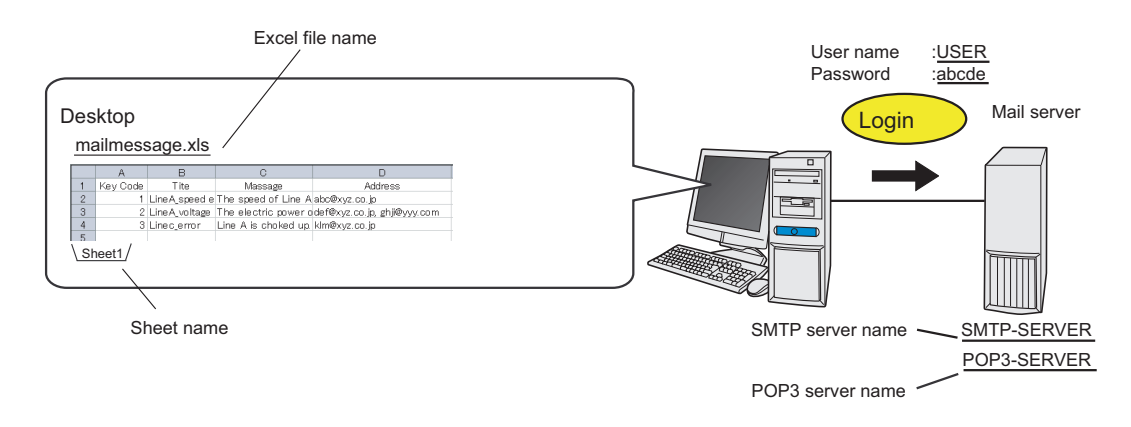

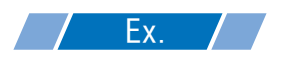

| Setting item      |                                | Setting content                                 |  |
|-------------------|--------------------------------|-------------------------------------------------|--|
| ACTION Name       |                                | Send Mail                                       |  |
|                   | SMTP Server Name               | SMTP-SERVER                                     |  |
|                   | POP Authorization              | Yes                                             |  |
| Login Information | POP3 Server Name               | POP3-SERVER                                     |  |
| Login mornation   | User Name                      | USER                                            |  |
|                   | Password                       | abcde                                           |  |
|                   | Mail Source Address            | user@aaa.or.jp                                  |  |
| Mail Contents     |                                | Send a message prepared in an Excel sheet       |  |
|                   | Where to Save Message<br>Sheet | C:\Documents and Settings\Administrator\Desktop |  |
| wessage Sneet     | Excel File Name                | Mailmessage.xls                                 |  |
|                   | Sheet Name                     | Sheet1                                          |  |

1 Click the [Feature] icon on the status bar.

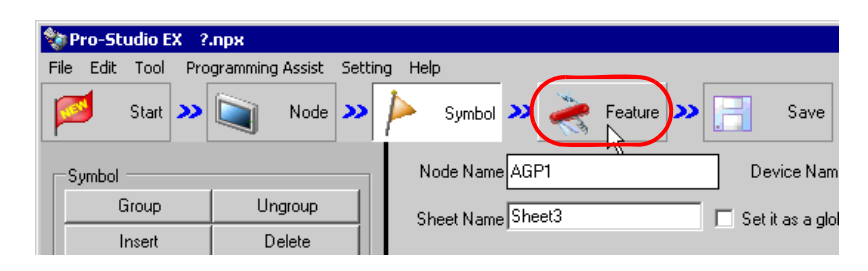

 $2\,$  Select [ACTION] from the tree display on the left of the screen, then click the [Add] button.

| 🂱 Pro-Studio EX 🛛 test.npx                                      |                                                           |
|-----------------------------------------------------------------|-----------------------------------------------------------|
| File Edit Tool Programming Assist                               | Setting Help                                              |
| 💋 Start ン 🟹 Node                                                | 🍑 눧 Symbol                                                |
| Add Import<br>Edit Delete                                       | ACTION                                                    |
| ACTION     Trigger Condition     Data Transfer     Device Cache | In addition<br>using appli-<br>using Acce<br>In the Pro-S |

3 Click the [ACTION Type] list button, and select "Writes Data to E-Mail".

Then, enter the name of ACTION to set in the [ACTION Name] field. In this example, enter "Send Mail".

| NOTE | • | [ACTION Name] can be an arbitrary name. |
|------|---|-----------------------------------------|
| L    |   |                                         |

| Set ACTION Name/Parameter                                                                                                    | ×      |
|----------------------------------------------------------------------------------------------------|--------|
| Add a new ACTION.<br>Specify an ACTION name, and set its parameter.                                                                                                    |        |
| ACTION Type Create form using Excel.                                                                                                    | -      |
| Create form using Excel.<br>Writes Data to CSV file.<br>Upload of GP JPEG Data.<br>Upload of GP JPEG Data.<br>Upload to E-Mail.<br>Upload to the database.<br>Download from the database. |        |
|                                                                                                    | )      |
| Next                                                                                                    | Cancel |

4 Click the [Click here to set the ACTION parameter] button.

| Set ACTION Name/Parameter                                           |
|---------------------------------------------------------------------|
| Add a new ACTION.<br>Specify an ACTION name, and set its parameter. |
| ACTION Type Writes Data to E-Mail.                                  |
| Display the Actions of the old version of Pro-Server                |
| ACTION Name SendMail                                                |
| Click here<br>to set the ACTION parameter.                          |
|                                                                     |
| Next Cancel                                                         |

5 Set login information.

 For more details about login information setting, contact with your network administrator. NOTE

1) Enter "SMTP-SERVER" as the connecting SMTP server name in [SMTP server name].

| Setting Mail Information                 |                   |
|------------------------------------------|-------------------|
| [Login information]                      |                   |
| SMTP server name :<br>SMTP port number : | SMTP-SERVER<br>25 |
| POP before SMTP<br>POP3 server name :    |                   |

#### What is SMTP server?

Refers to a server for delivering e-mail messages complying with SMTP (Simple Mail Transfer Protocol), a mail transfer protocol (standard for data communication). E-mail messages are sent or received through a computer called "Server" that is always on the Internet. There are two types of servers: for sending and for receiving. SMTP server is typically used to send messages. SMTP server receives an e-mail sent by a user, searches for SMTP server operating on the network of the user to receive the message, and transfers it there.

 Check [POP before SMTP] and enter "POP3-SERVER" in [POP3 server name] as a POP3 server name to authorize.

| POP before SMTP    |             |
|--------------------|-------------|
| POP3 server name : | POP3-SERVER |
| POP3 port number : | 110         |
| User name :        |             |
| Password :         |             |

#### What are POP3 server and POP authorization?

Refers to a server for receiving e-mail messages complying with POP3 (Post Office Protocol 3), a mail receive protocol (standard for data communication). POP3 server is typically used to receive messages. POP3 server has each mail box address-by-address to put received messages in. When a user receives an e-mail, he/she connects with POP3 server using e-mail software to get the message out of his own mail box. POP authorization refers to an authorization procedure in sending/receiving e-mails after login to a mail server. Normally, you are to use a user name (account) and a password.

3) Enter "USER" in [User name] as a user name for POP3 authorization, and "abcde" in [Password] as a user set password.

|                         | POP before SMTP                                                           |                                                                                                    |
|-------------------------|---------------------------------------------------------------------------|----------------------------------------------------------------------------------------------------|
|                         | POP3 server name :                                                        | POP3-SERVER                                                                                                    |
|                         | POP3 port number :                                                        | 110                                                                                                    |
|                         | User name :                                                               | USER                                                                                                    |
|                         | Password :                                                                |                                                                                                    |
|                         |                                                                           |                                                                                                    |
| NOTE • "*****           | " appears when entering                                                   | ng a password.                                                                                                    |
| 4) Enter the sender's   | s email address "user@                                                    | aaa.com" in [Sender's Mail address].                                                                                                    |
|                         | Considerio Maril address :                                                |                                                                                                    |
|                         | Senuel s Mail address :                                                   | user@aaa.com                                                                                                    |
|                         | Send Mail address :                                                       | User@aaa.com                                                                                                    |
|                         | Send Mail address :                                                       | User@aaa.com                                                                                                    |
| NOTE • [Sende           | Send Mail address :<br>sr's Mail address] becon                           | nes effective in case that [Always send the same message] is selected                                                                       |
| NOTE • [Sende<br>in the | Send Mail address :<br>sr's Mail address] becon<br>next item [Mail Conter | mes effective in case that [Always send the same message] is selected<br>its] or any destination mail address has not been set on a message |

#### 6 Make settings regarding mail contents.

Check [Send a message prepared in an Excel sheet].

| [Mail Contents]                                                                                                    |              |       |
|----------------------------------------------------------------------------------------------------|--------------|-------|
| C Always send the same message Outgoing Message:                                                                                                    |              |       |
| <ul> <li>Send the data sent from the trigger NODE</li> <li>Send a message prepared in an Excel sheet</li> <li>Send a message prepared in an Excel sheet</li> </ul> | as a message |       |
| I                                                                                                    | ОК           | Cance |

- 7 Make settings regarding a message sheet.
  - Select "C:\desktop" to save the message sheet, and select "mailmessage.xls" in [Excel file name] as the message sheet file name, and then "Sheet1" in [Sheet name] as a reference sheet in the message sheet.

| Setting Mail Information                   |                                         |                                                |
|--------------------------------------------|-----------------------------------------|------------------------------------------------|
| [Login information ]                       |                                         | EX Version 1.00                                |
| SMTP server name :<br>SMTP port number :   | SMTP-SERVER<br>25                       | Select an Excel sheet with a prepared message  |
| POP before SMTP<br>POP3 server name :      | POP-SERVER                              | C:\<br>Documents and Settings<br>Administrator |
| POP3 port number :                         | 110                                     | 🔤 🔁 Desktop                                    |
| User name :                                | USER                                    |                                                |
| Password :                                 | ****                                    | Excel file name                                |
| Sender's Mail address :                    | user@aaa.or.jp                          | mailmessage.xls                                |
| Send Mail address :                        |                                         |                                                |
| [Mail Contents]                            |                                         |                                                |
| C Always send the same me                  | essage                                  | Sheet name                                     |
| Outgoing Message:                          |                                         | Sheet1                                         |
| C Send the data sent from t                | he trigger NODE as a message            | Sheet2<br>Sheet3                               |
| <ul> <li>Send a message prepare</li> </ul> | d in an Excel sheet                     |                                                |
| (You can specify a message                 | e and its destination from Device/PLCs) | I                                              |
|                                            | ОК                                      | Cancel                                         |

8 Click the [OK] button.

This is the end of the feature (ACTION) settings.

#### 15.1.6 Setting Trigger Conditions

This step sets conditions (trigger bit ON) for e-mailing. Here, we'll set 3 patterns of trigger conditions. Refer to "33 Trigger Conditions" for details about trigger conditions.

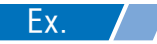

- Trigger Condition 1 (Abnormal Speed)
  - Trigger Condition Name: Send the Abnormal Speed message
  - Trigger Condition : When "Abnormal Speed" (M01) is ON
- Trigger Condition 2 (Abnormal Electricity)
  - Trigger Condition Name: Send the Abnormal Electricity message
  - Trigger Condition : When "Abnormal Electricity" (M02) is ON
- Trigger Condition 3 (Line Blockage)
  - Trigger Condition Name: Send the Line Blockage message
  - Trigger Condition : When "Line Blockage" (M03) is ON

1 On the "Set ACTION Name/Parameter" screen, click the [Next] button.

| Set ACTION Name/Parameter                                           | × |
|---------------------------------------------------------------------|---|
| Add a new ACTION.<br>Specify an ACTION name, and set its parameter. |   |
| ACTION Type Writes Data to E-Mail.                                  | • |
| Display the Actions of the old version of Pro-Server                |   |
| ACTION Name SendMail                                                |   |
|                                                                     | - |
| Click here<br>to set the ACTION parameter.                          |   |
| Next Cancel                                                         |   |

2 Click the [New Trigger Condition] button.

| Set ACTION Trigger Condition              | × |
|-------------------------------------------|---|
| ACTION Type Writes Data to E-Mail.        |   |
| ACTION Name SendMail                      |   |
| Specify a triager condition of the ACTION |   |
| Triana Cardian                            |   |
|                                           |   |
| New Trigger Condition                     |   |
| Edit Edit                                 |   |
| Node                                      |   |
|                                           |   |

**3** Enter the trigger condition name "SendTheAbnormalSpeedMessage" in [Trigger Condition Name], and select "AGP1" in [Node Name] which has the device to serve as the trigger condition (trigger).

|                                                       | ×           |
|-------------------------------------------------------|-------------|
| Trigger Condition<br>Name SendTheAbnormalSpeedMessage |             |
| Node Name PC1 C Add Node                              | 🖼 Find Node |
| AGP1 Vition                                           |             |
|                                                       | <b></b>     |
|                                                       |             |

- **NOTE** Here, you are to specify the node having the device to be the trigger condition or having data to transfer.
  - "33 Trigger Conditions"

4 Click the [When Device ON] button in the [Condition 1] tab and select "PLC1" for the device name.

| Condition 1                                                                                                    |
|----------------------------------------------------------------------------------------------------|
| Specify the Trigger Condition.                                                                                                    |
| 🎊 When Turned ON 🔤 While Device is ON 🍡 While Condition Satisfied                                                                                                    |
| 🙆 Specified Time 🔤 While Device is OFF 📉 When Condition Satisfied                                                                                                    |
| Constant Cycle 🛛 🔤 When Device ON 👫 When Partner Node ON                                                                                                    |
| 🔯 When Device Changes 🔯 When Device OFF 🏓 When Partner Node OFF                                                                                                    |
| Device Name       Image: Address after       Image: Address after       Image: Addres       Image: Address |
| Limited Time Offer Check Cycle Always                                                                                                    |
| Detail Settings OK Cancel                                                                                                    |

5 Click the [Device Address] list button and select "Abnormal Speed" for the symbol name of the device which serves as the trigger.

| When Device Changes | When Device OFF 🔀 When Partner Node OFF                    |
|---------------------|------------------------------------------------------------|
| Device Name PLC1    | Turn OFF the Specified Device Address after<br>Processing. |
| Device Address      | AbnormalSpeed                                              |
| Limited Time Offer  | AbnormalElectrida                                          |
|                     |                                                            |
|                     | cel                                                        |

[Data Type] automatically appears after selection, too.

|      | PLC1  Device Address  AbnormalSpeed  Data Type Bit  Limited Time Offer                            |
|------|---------------------------------------------------------------------------------------------------|
|      | 0 + hour 0 + hour                                                                                 |
| NOTE | You can also set trigger conditions by combining 2 different types of conditions ("And" condition |
|      | or "Or" condition).                                                                               |
|      | Trigger Conditions"                                                                               |
|      |                                                                                                   |

- $6 \ {\rm Click \ the \ [OK] \ button.}$
- 7 Click the [New Trigger Condition] button to add trigger condition 2.

| Specify a trigger condition of the ACTION. |  |  |  |  |
|--------------------------------------------|--|--|--|--|
| Trigger Condition                          |  |  |  |  |
| New Trigger Condition                      |  |  |  |  |
| SendTheAbnormalSpeedMessage 💽 Edit         |  |  |  |  |
| Node[AGP1                                  |  |  |  |  |

 $8\,$  Set the items below in the same way as condition 1 and click the [OK] button.

- Trigger Condition Name: SendTheAbnormalElectricityMessage
- Node Name: AGP1
- Trigger Condition: When the device is ON
- Device Name: PLC1
- Device Address: Abnormal Electricity

|                                                                                  | × ×                                                        |
|----------------------------------------------------------------------------------|------------------------------------------------------------|
| Trigger Condition<br>Name SendTheAbnorma<br>Node Name AGP1                       | ElectricityMessag                                          |
|                                                                                  | Trigger Condition                                          |
| When AbnormalElectricity of Node AGP                                             | 1 is lumed UN                                              |
|                                                                                  |                                                            |
| Condition 1                                                                      |                                                            |
| Condition 1                                                                      |                                                            |
| Specify the Trigger Condition.                                                   |                                                            |
| 👫 When Turned ON                                                                 | 📷 While Device is ON 🍡 While Condition Satisfied           |
| G Specified Time                                                                 | 📷 While Device is OFF 📉 When Condition Satisfied           |
| Constant Cycle                                                                   | When Device ON 🐰 When Partner Node ON                      |
| When Device Changes                                                              | 🕅 When Device OFF 🕺 When Partner Node OFF                  |
| Device Name<br>PLC1<br>Device Address<br>AbnormalElectricity<br>Data Type<br>Bit | Turn OFF the Specified Device Address after<br>Processing. |

- **9** Click the [New Trigger Condition] button to add trigger condition 3, set the items below in the same way as trigger condition 1, and then click the [OK] button.
  - Trigger Condition Name: SendTheLineBlockageMessage
  - Node Name: AGP1
  - Trigger Condition: When the device is ON
  - Device Name: PLC1
  - Device Address: Line Blockage

|                                                                                                    |                         | X                         |  |  |
|----------------------------------------------------------------------------------------------------|-------------------------|---------------------------|--|--|
| Trigger Condition SendTheLineBlo<br>Name AGP1                                                                                                    | ckageMessage            | 🔂 Find Node               |  |  |
|                                                                                                    | Trigger Condition       |                           |  |  |
| When LineBlockage of Node AGP1 is                                                                                                    | Turned ON               |                           |  |  |
|                                                                                                    |                         | <b>_</b>                  |  |  |
| Condition 1                                                                                                    |                         |                           |  |  |
|                                                                                                    |                         |                           |  |  |
| Specify the Trigger Condition.                                                                                                    |                         |                           |  |  |
| 👫 When Turned ON                                                                                                    | 讨 While Device is ON    | While Condition Satisfied |  |  |
| G Specified Time                                                                                                    | 📴 While Device is OFF 📐 | When Condition Satisfied  |  |  |
| Constant Cycle                                                                                                    | When Device ON          | When Partner Node ON      |  |  |
| When Device Changes                                                                                                    | When Device OFF         | When Partner Node OFF     |  |  |
| Device Name       PLC1     Image: Constraint of the specified Device Address after Processing.       Device Address     Image: Constraint of the specified Device Address after Processing. |                         |                           |  |  |
| Data Type Bit                                                                                                    |                         |                           |  |  |

This is the end of trigger condition settings.

#### 15.1.7 Setting Data Received by ACTION (Trigger Condition 1)

This step sets data (constant value) to transfer in ACTION.

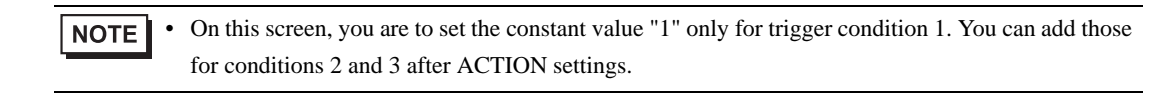

| LX. |  |
|-----|--|
|     |  |

- Constant value to transfer: 1
- 1 On the "Set ACTION Trigger Condition" screen, click the [Trigger Condition] list button to select "SendTheAbnormalSpeedMessage", and then click the [Next] button.

| Specify a trigger condition of the ACTION.                                                                                                    |   |
|----------------------------------------------------------------------------------------------------|---|
| Trigger Condition                                                                                                    |   |
| New Trigger Condition                                                                                                    |   |
| SendTheLineBlockageMessage Edit<br>SendTheAbnormalElectricityHessage<br>SendTheAbnormalSpeedMessage<br>SendTheLineBlockageMessage<br>When LineBlockage of Node AGP1 is Turned ON | ] |
|                                                                                                    |   |
|                                                                                                    |   |

2 After clicking [Constant Value], enter "1" in the text box for the constant value to transfer and "1" in [No.].

| • Constant | /alue         |       |
|------------|---------------|-------|
| Data Type  | 16Bit(Signed) | No. 1 |

This is the end of data settings for condition 1.

#### 15.1.8 Setting ACTION Node/Process Completion Notification

This step sets the name of an ACTION node and the alert setting whether it should be tuned on or off when the ACTION is completed.

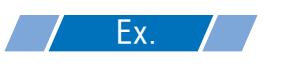

- ACTION Node : PC1
- Receive Notification: OFF

1 On the "Data settings to be received by ACTION" screen, click the [Next] button.

| O Device Address              |
|-------------------------------|
|                               |
| Constant Value                |
| 1                             |
| Data Type 16Bit(Signed) No. 1 |
|                               |
|                               |
| Back Cancel                   |

2 Click the list button of [ACTION Node] and select "PC1" as a node where ACTION operates. Also, clear the check if [Receive Notification Exists] has been checked.

| Set ACTION Node/Process Completion Notification                                                                                                    | × |
|----------------------------------------------------------------------------------------------------|---|
| ACTION Type Writes Data to E-Mail.                                                                                                    |   |
| ACTION Name SendMail                                                                                                    |   |
| Specify an action node (Windows PC) where the ACTION works practically.                                                                                    |   |
| PC1<br>PC1<br>Ressive Notification Exists                                                                                                    |   |
| Please specify the notified device that will be informed of<br>the execution of the ACTION. After the execution of the<br>ACTION, it will be is turned on. |   |

NOTE

• When "Receive Notification Exists" is turned on, the specified bit device will be turned on when the ACTION is completed. This can be used as the trigger condition (trigger) of the subsequent ACTION when you want to execute two or more ACTIONs sequentially.

"33 Trigger Conditions"

#### $3 \ {\rm Click \ the \ [Complete] \ button.}$

The "Set ACTION Node/Process Completion Notification" screen will disappear. On the left of the screen, the ACTION and trigger condition names you set will appear.

| 饕 Pro-S   | tudio EX                                                                           | te                                                  | st.npx                               |                                |                        |       |
|-----------|------------------------------------------------------------------------------------|-----------------------------------------------------|--------------------------------------|--------------------------------|------------------------|-------|
| File Edit | : Tool                                                                             | Prog                                                | ramming                              | Assist                         | Setti                  | ing H |
| 对 Start 🔉 |                                                                                    | <b>&gt;&gt;</b> [                                   |                                      | Node                           | <b>»</b>               | Þ     |
| A         | dd                                                                                 |                                                     | Impor                                | t                              |                        |       |
| E         |                                                                                    | Delet                                               | e                                    |                                |                        |       |
|           | ACTION<br>Frigger Lo<br>Sendi<br>Sendi<br>Sendi<br>Sendi<br>Data Tran<br>Device Ca | Mail<br>Inditio<br>IneAt<br>IneAt<br>Isfer<br>Isfer | )<br>phormalB<br>phormalS<br>heBlock | Electricit<br>SpeedM<br>ageMes | yMess<br>essag<br>sage | e     |

This is the end of the settings of the ACTION node and process completion notification.

#### 15.1.9 Setting Data Received by ACTION (Trigger Condition 2 and 3)

This step sets the constant values of trigger condition 2 and 3.

**Ex.** 

- Device name as transfer source PLC1
- Constant value to transfer of trigger condition 1: 2
- Constant value to transfer of trigger condition 2: 3

1 Click the [Add] button.

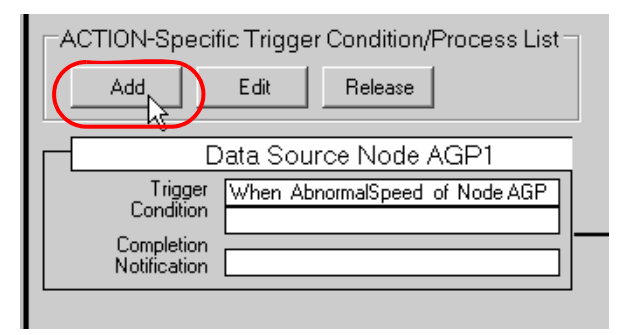

2 Click the [Trigger Condition] list button to select "SendTheAbnormalElectricityMessage", and then click the [Next] button.

| Specify a trigger condition of the ACTION.                                                            |
|----------------------------------------------------------------------------------------------------|
| Trigger Condition                                                                                     |
| New Trigger Condition                                                                                 |
| Edit<br>SendTheAbnormalElectricityMessag<br>SendTheAbnormalSpeedMessage<br>SendTheLineBlockageMessage |
|                                                                                                    |

**3** Click [Constant Value] to enter "2", and click the [Next] button.

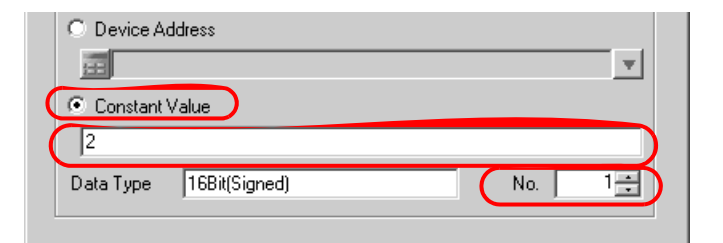

4 After selecting "PC1" in [ACTION Node], click the [End] button.

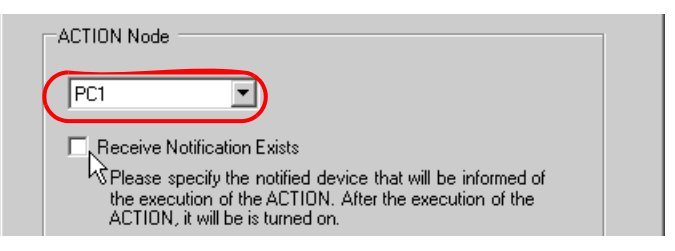

5 Click the [Trigger Condition] button to select "SendTheLineBlockageMessage" from the list button, and then set the constant value "3" in the same way.

| Specify a trigger condition of the ACTION.                              |
|-------------------------------------------------------------------------|
| Trigger Condition                                                       |
| New Trigger Condition                                                   |
| Edit<br>SendTheAbnormalElectricityMessage<br>SendTheLineBlockageMessage |
|                                                                         |

This is the end of data settings for condition 2 and 3.

#### 15.1.10 Verifying Setting Result

This step verifies setting results on the setting content list screen.

1 Click the ACTION name "Send Mail" from the tree display on the left of the screen.

| 饕 Pro-St                                                                                                    | udio EX     | test.npx    |          |          |                  |
|----------------------------------------------------------------------------------------------------|-------------|-------------|----------|----------|------------------|
| File Edit                                                                                                    | Tool        | Programming | g Assist | Setti    | ing He           |
| <b>1</b>                                                                                                    | Start 🕽     | »           | Node     | <b>»</b> | $\triangleright$ |
| Ad                                                                                                    | d           | Impo        | rt       |          |                  |
| Ec                                                                                                    | Edit Delete |             |          |          |                  |
| ACTION     SendMail     Trigger Londition     SendTheAbnormalElectricityMessag     SendTheAbnormalSpeedMessage     SendTheLineBlockageMessage     Data Transfer     Device Cache |             |             |          |          |                  |

Confirm that the setting content appears on the right of the screen.

| alp                                            |                        |
|------------------------------------------------|------------------------|
| Symbol >> ≷ Feature >> 📄 Save >> 🖄             | Transfer Monitor       |
| ACTION-Specific Trigger Condition/Process List | ACTION                 |
| Add Edit Release                               | Delete ACTION          |
| Data Source Node AGP1                          | SendMail               |
| Trigger When AbnormalSpeed of Node AGP         | Rename                 |
| Completion Notification                        | Writes Data to E-Mail. |
| Data Source Node AGP1                          | Set Parameter          |
| Trigger When AbnormalElectricity of Node A     | ACTION Node            |
| Completion                                     | PC1                    |
| Dete Osume Nede AOD1                           |                        |
|                                                |                        |
| Trigger When LineBlockage of Node AGP1 i       |                        |
| Completion                                     |                        |
|                                                |                        |
|                                                |                        |

2 Click each trigger condition name from the tree display on the left of the screen.

| 饕 Pr | o-St                                                                                    | udio E                                                 | X t                                                   | test.npx                                          |                                 |                          |     |    |
|------|-----------------------------------------------------------------------------------------|--------------------------------------------------------|-------------------------------------------------------|---------------------------------------------------|---------------------------------|--------------------------|-----|----|
| File | Edit                                                                                    | Tool                                                   | Pro                                                   | ogrammin                                          | g Assist                        | Sett                     | ing | He |
|      |                                                                                         | Start                                                  | <b>&gt;&gt;</b>                                       |                                                   | Node                            | <b>»</b>                 | Þ   | •  |
|      | Ad                                                                                      | d                                                      |                                                       | Impo                                              | nt                              |                          |     |    |
|      | Ec                                                                                      | lit                                                    |                                                       | Dele                                              | te                              |                          |     |    |
| <br> | <ul> <li>▲</li> <li>★</li> <li>T</li> <li>F</li> <li>F</li> <li>D</li> <li>D</li> </ul> | CTION<br>rigger I<br>Sen<br>Sen<br>ata Tra<br>levice I | l<br>Cond<br><del>dThe</del><br>dThe<br>ansfe<br>Cach | l<br>Abnormat<br>Abnormat<br>LineBlock<br>r<br>ie | Electricit<br>SpeedM<br>KageMes | yivies:<br>essag<br>sage |     |    |

Confirm that the setting content appears on the right of the screen.

|                            |          |               |              |                     |          | . 🗆 🗙             |
|----------------------------|----------|---------------|--------------|---------------------|----------|-------------------|
| lelp                       |          |               |              |                     |          |                   |
| Symbol ນ 촩 Feature ນ 📑     | Save 义   | • 🚵 Tr        | ansfe        | r                   |          | Monitor<br>Status |
| Trigger Condition          | Se       | quence l<br>C | Diag<br>Cond | gram by 1<br>dition | Frigger  |                   |
|                            |          | Collapse      |              | Transfer.           | ACTION/E | )ata              |
| SendTheAb 🗨 🛛 Edit         | Feature  | Source        |              | Destinat            | Receive. | /Proces           |
| Node AGP1                  | SendMail | AGP1.#        | •>           | PC1.Se              |          |                   |
| When AbnormalSpeed of Node |          |               |              |                     |          |                   |
|                            |          |               |              |                     |          |                   |
|                            |          |               |              |                     |          |                   |
|                            |          |               |              |                     |          |                   |

This is the end of the verification of the settings.

## 15.1.11 Saving a Network Project File

This step saves the current settings as a network project file and reloads to 'Pro-Server EX'.

Refer to "25 Saving" for details about saving a network project file.

- 'Pro-Server EX' reads a created network project file, and then executes ACTION according to the settings in the file. The settings therefore need be saved in the network project file.
  - Be sure to reload the network project file to 'Pro-Server EX'. If not, ACTION will not work.

# **Ex.**

• Path of network project file

: Desktop\Mail\_send.npx

• Title

: Send Mail ACTION

#### 15.1.12 Transferring a Network Project File

This step transfers a saved network project file to entry nodes.

Refer to "26 Transferring" for details about transferring a network project file.

**NOTE** • Be sure to transfer a network project file. If not, ACTION will not work.

#### 15.1.13 Executing ACTION

This step verifies that enabling a trigger condition activates ACTION, and sends the message corresponding to the trigger condition to the preset address.

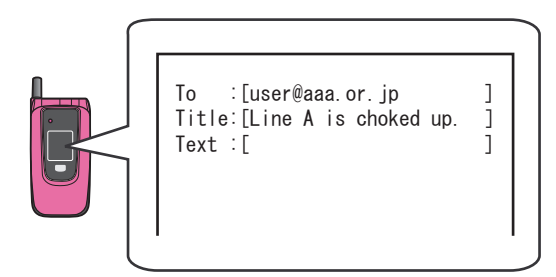

This is the end of the explanation of this ACTION.

**NOTE** • If you want to achieve faster communication during ACTION, refer to "29 Tips for Faster Communication".

# 15.2 Setting Guide

This section explains how to set the parameters of ACTION.

| Setting Mail Information                                                                                                    |                                                                                                 |                                               |
|----------------------------------------------------------------------------------------------------|-------------------------------------------------------------------------------------------------|-----------------------------------------------|
| [Login information ]                                                                                                    |                                                                                                 | EX Version 1.00                               |
| SMTP server name :<br>SMTP port number :                                                                                                    | 25                                                                                              | Select an Excel sheet with a prepared message |
| ✓ POP before SMTP<br>POP3 server name :<br>POP3 port number :<br>User name :                                                                                                    | 110                                                                                             | C:\                                           |
| Password :<br>Sender's Mail address :<br>Send Mail address :                                                                                                    |                                                                                                 | Excel file name<br>exceltable.xls             |
| <ul> <li>[Mail Contents]</li> <li>C Always send the same mess</li> <li>Outgoing Message:</li> <li>Send the data sent from the</li> <li>C Send a message prepared in</li> <li>(You can specify a message and sent sent from the sent specify a message and sent from the sent from the sent fro</li></ul> | sage<br>trigger NODE as a message<br>in an Excel sheet<br>and its destination from Device/PLCs) | Sheet name                                    |
|                                                                                                    | OK Cano                                                                                         | el                                            |

| Setting item          | Setting content                                                                                                    |  |  |
|-----------------------|----------------------------------------------------------------------------------------------------|--|--|
| SMTP server name      | Enter the address of the connected SMTP server (Mail Sending Server) with single-byte alphabet or numerical values.                                                                                                    |  |  |
| SMTP port number      | Enter the PC port No. to communicate with SMTP server with single-byte alphabet or numerical values. Normally enter "25".                                                                                                    |  |  |
| POP before SMTP       | Check when you want to authorize POP in sending e-mails.                                                                                                    |  |  |
| POP3 server name      | Enter the server (POP3 server) address for POP authorization with single-byte alphabet or numerical values.                                                                                                    |  |  |
| POP3 port number      | Enter the PC port No. to communicate with POP3 server with single-byte alphabet or numerical values. Normally enter "110".                                                                                                    |  |  |
| User name             | Enter the user name for POP authorization.                                                                                                    |  |  |
| Password              | Enter the password set by the user who performs POP authorization.                                                                                                    |  |  |
| Sender's Mail address | Enter the mail source address with single-byte alphabet or numerical value.                                                                                                    |  |  |
| Send Mail address     | Enter the mail destination address with single-byte alphanumeric characters if you select<br>either [Always send the same message] or [Send the data sent from the trigger NODE as<br>a message] in the [Mail Contents] area.<br>Plus, you can set up one address only. |  |  |

| Setting item  | Setting content                                                                                                    |  |  |
|---------------|----------------------------------------------------------------------------------------------------|--|--|
|               | • Always send the same message]<br>Sends the message entered in [Outgoing Message:].                                                                                                    |  |  |
|               | Always send the same message     Dutgoing Message:                                                                                                    |  |  |
|               | NOTE<br>• The content of [Outgoing Message:] is sent as the title (subject) of the message.<br>To ::[user@aaa.or.jp ]<br>Title ::[Abnormal speed in Line A!]<br>Text ::[ ]                                                   |  |  |
|               | • Send the data sent from the trigger NODE as a message<br>Sends Device/PLC data transferred in "Set ACTION data" as a message. Date type of<br>"String" only can be transferred as a message.                               |  |  |
| Mail Contents | Transfer Source         Node         AGP1         Device Name         PLC1         ▼         O Device Address         ☑ D50Data         ☑         D50Data         ☑         Data Type         String         No.             |  |  |
|               | <ul> <li>NOTE</li> <li>The content of the outgoing message (Device/PLC data) is sent as the title (subject) of the message.</li> <li>(Example) When the character string data of "ALART" is stored in Device "50"</li> </ul> |  |  |
|               | To :[user@aaa.or.jp ]<br>Title :[ALART ]<br>Text :[ ]                                                                                                    |  |  |
|               |                                                                                                    |  |  |

| Setting item    | Setting content                                                                                                    |                                                                                     |                                               |  |  |
|-----------------|----------------------------------------------------------------------------------------------------|-------------------------------------------------------------------------------------|-----------------------------------------------|--|--|
| Mail Contents   | • Send a message prepared in an Excel sheet<br>Sends a preset message in a message sheet. • Message format prepared in Excel   A B C D   1 Key_Code Title Message   2 3 4 4 |                                                                                     |                                               |  |  |
|                 | <ul> <li>NOTE</li> <li>To enter more than one destination</li> <li>When e-mail addresses are not see address defined in the [Send Mail</li> </ul>                           | on, separate addresses with<br>et up on the message sheet<br>l Address] field only. | h a comma (,).<br>t, a message is sent to the |  |  |
| Folder          | Sets the location where a message sheet is stored.                                                                                                    |                                                                                     |                                               |  |  |
| Excel file name | Selects a message sheet file from the Excel file list in a specified folder.                                                                                                |                                                                                     |                                               |  |  |
| Sheet name      | Selects a sheet name to refer in a message sheet.                                                                                                    |                                                                                     |                                               |  |  |